学認による利用方法(RSC: The Royal Society of Chemistry)

2021.07.09 富山大学附属図書館作成

## 1.「RSC」のトップページからアクセスする場合、最初に利用したい Journal を選択して ください。

(画面が横に広い場合)

| C ROYAL SOCIETY<br>OF CHEMISTRY                                                                               |                |                                        |                       |                                |                        |                               | Members' area   Support us<br>Google" Custon Search Q |  |
|----------------------------------------------------------------------------------------------------|----------------|----------------------------------------|-----------------------|--------------------------------|------------------------|-------------------------------|-------------------------------------------------------|--|
| COVID-19<br>response                                                                                          | About<br>us    | Membership & professional<br>community | Policy & perspectives | Journals, books &<br>databases | Teaching &<br>learning | News &<br>events              | Locations &<br>contacts                               |  |
| Home > Journal                                                                                                | ls, books & da | atabases                               |                       |                                |                        | _                             |                                                       |  |
| <b>Journals, books &amp; databases</b><br>Powering the questions that advance knowledge. Opening paths to the |                |                                        |                       |                                |                        | Read & searcl<br>our journals | <sup>h</sup> ⊖                                        |  |
| answers that change our world.                                                                                |                |                                        |                       |                                | Explore our<br>books   | $\ominus$                     |                                                       |  |

(画面が横に狭い場合)

| C ROYAL SOCIETY<br>OF CHEMISTRY     | Members' area Support   | <u>us</u> |  |  |  |
|-------------------------------------|-------------------------|-----------|--|--|--|
|                                     | Google™ Custom Search C | ۲,        |  |  |  |
| COVID-19 response                   |                         |           |  |  |  |
| About us                            |                         |           |  |  |  |
| Membership & professional community |                         |           |  |  |  |
| Policy & perspectives               |                         |           |  |  |  |
| Journals, books & databases         |                         |           |  |  |  |
| Teaching & learning                 |                         |           |  |  |  |

2. 「Log in/register」をクリックしてください。

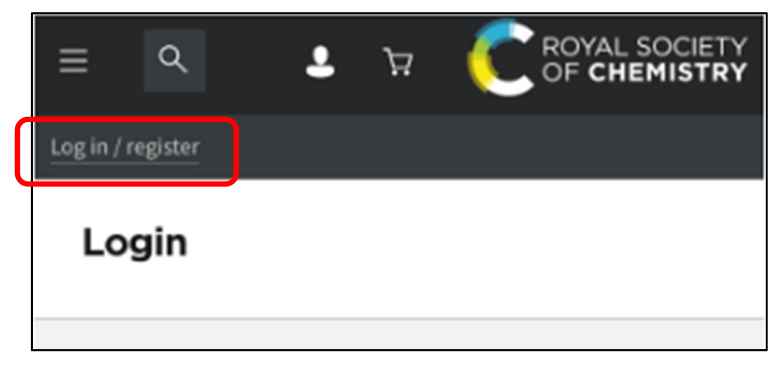

3. 「Log in via your home institution」の「Find my institution」をクリックしてください。

| Login                                                                    |  |  |  |  |
|--------------------------------------------------------------------------|--|--|--|--|
|                                                                          |  |  |  |  |
| Log in with your Member, Subscriber or<br>RSC Select Account             |  |  |  |  |
| Account username                                                         |  |  |  |  |
| Account password                                                         |  |  |  |  |
| Log in Forgotten Member ID or password?                                  |  |  |  |  |
| Log in via your home institution                                         |  |  |  |  |
| Access is provided using the Shibboleth federated identification method. |  |  |  |  |
| Find my institution >                                                    |  |  |  |  |

## 3. プルダウンリストの中から「Japan (GakuNin) Federation」を選んでください。

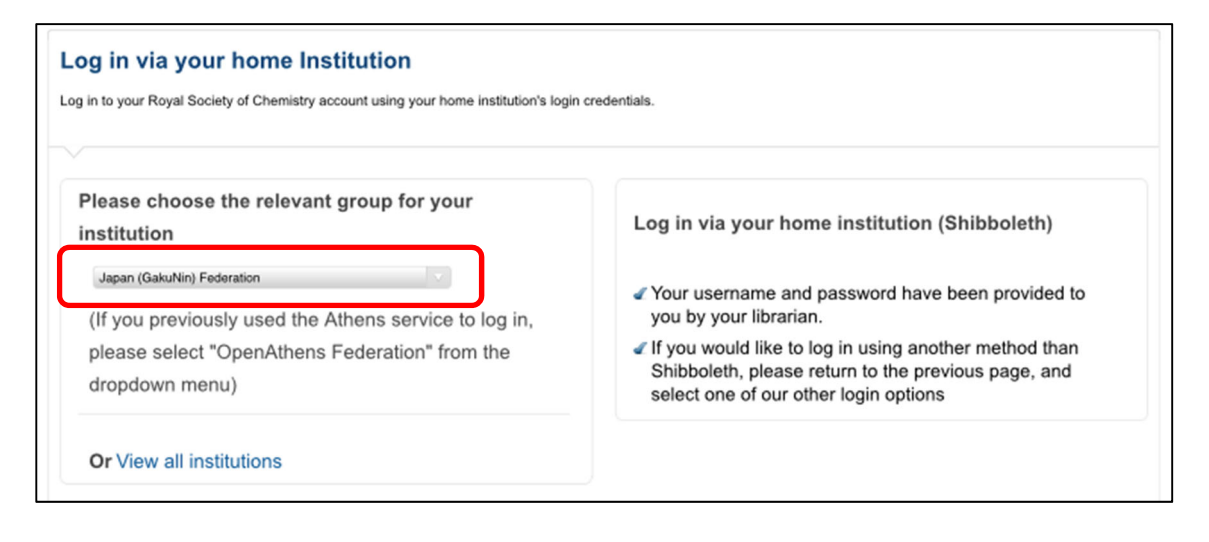

4.画面下にリストが表示されるので、「University of Toyama」を選んでください。

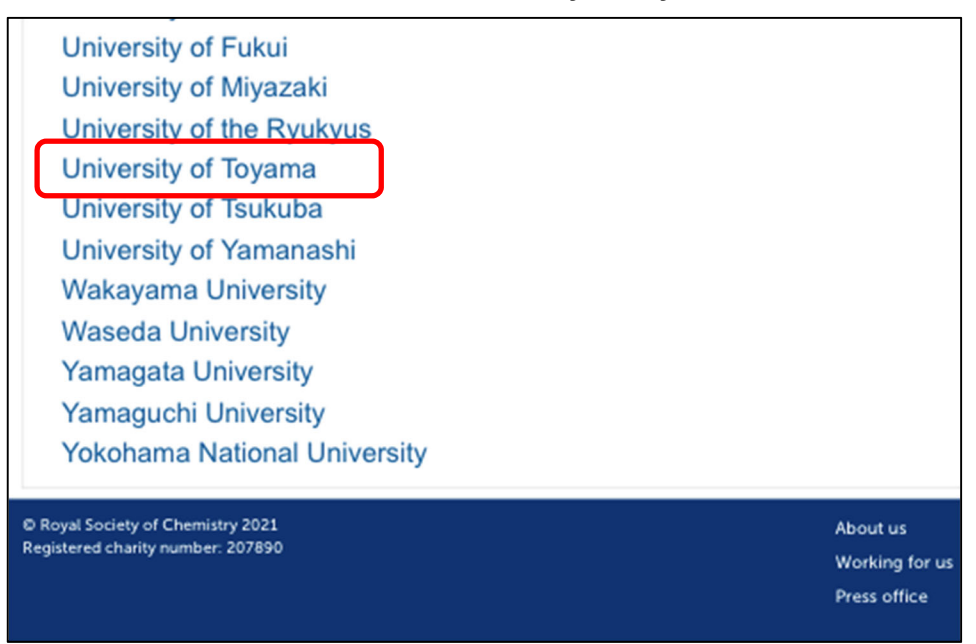

5.がくにん ID を入力し、ログインをクリックしてください。

| <b>⑤</b> 富山大学                                                     |     |
|-------------------------------------------------------------------|-----|
| 富山大学 SSO サービス                                                     |     |
| s1234567.ems@u-toyama.ac.jp ←メールアドレスが s1234567@ems.u-toyama.ac.jp | の場合 |
| 初期設定では電子メールなどのパスワードと同じ                                            |     |
| □ ユーザー名を記憶する                                                      |     |
| ログイン                                                              |     |
| がくにん ID の覚え方                                                      |     |

ヘルンシステムや無線 LAN 等で使用するアカウント(ドット付き ID) の後ろに「@u-toyama.ac.jp」をつける